### Polar GoFit 用於體育課的線上工具

Polar GoFit 讓您可以在體育課期間追蹤學生的心率。 藉助 Polar GoFit,您可透過顯示學生的即時心率來教 導學生心率訓練的好處。擁有 polargofit.com 帳號的 教師可使用這些憑證來登入 Polar GoFit。

#### 用其他帳號登入

選擇最近的帳號

## 由教育局 課程發展處體育組 委託 香港教育大學 健康與體育學系 製作

# 心率監測系統 教學指南 作者: 譚智聰 青年會書院 體育老師

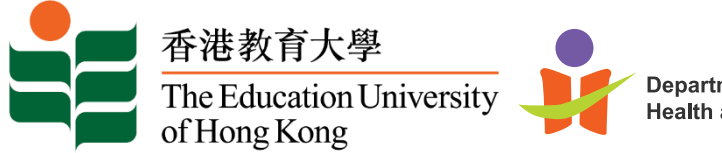

Department of Health and Physical Education 項目負責人 / 編輯 香港教育大學 健康與體育學系 助理教授 周志清博士

## 心率監測系統 教學指南

| 0 | 建立課程                 | p.3 – 11  |
|---|----------------------|-----------|
| 0 | 輸入學生資料到系統            | p.12 – 18 |
| 0 | 在平板電腦開啟 Polar GoFit  | p.19 – 28 |
| 0 | 以平板電腦在課程進行中加入 / 刪除學生 | p.29 – 30 |
| 0 | 課程總結                 | p.31 – 38 |

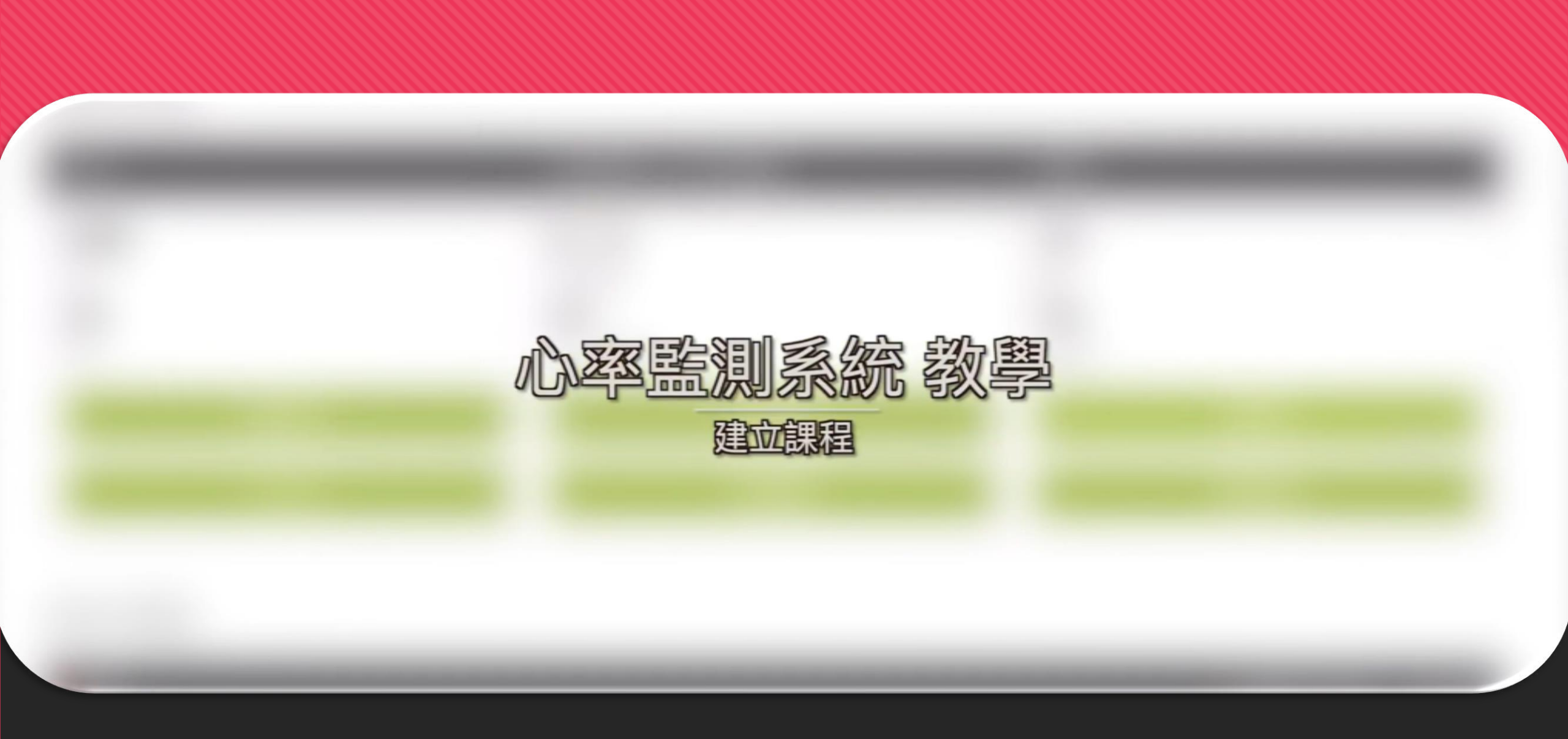

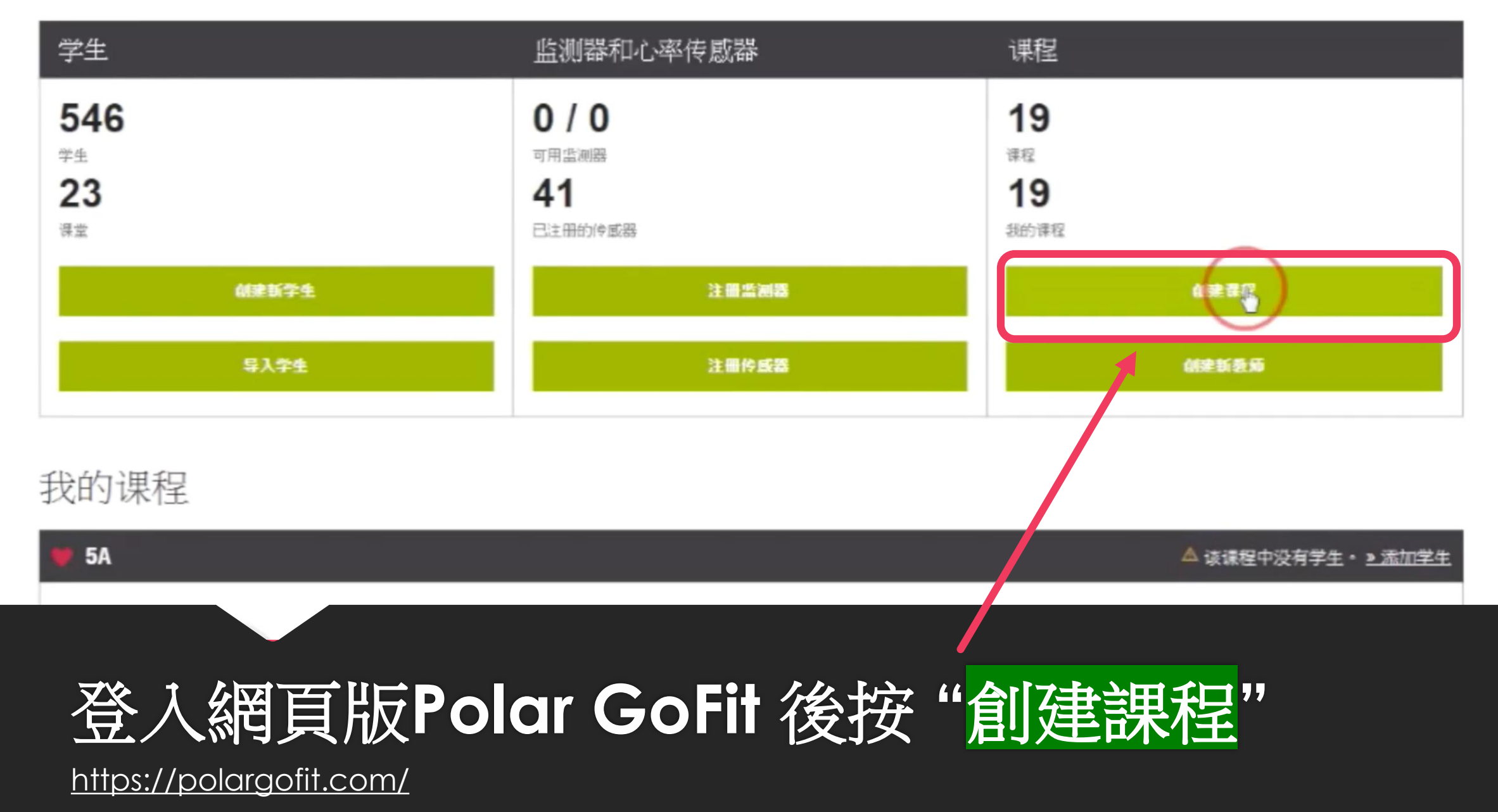

课程信息

| 课程名称   | 5A PEX     |   |
|--------|------------|---|
| 开始日期   | 20.01.2020 | ŧ |
| 结束日期*  | 09.06.2024 |   |
| 课程持续时间 | 1603 天     |   |
| 评估类型*  | Advanced   | ▼ |

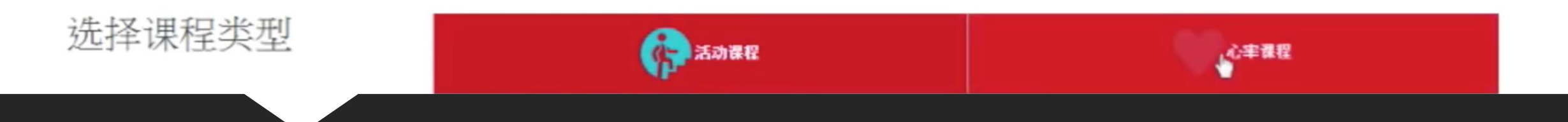

## 輸入適當課程資料

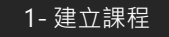

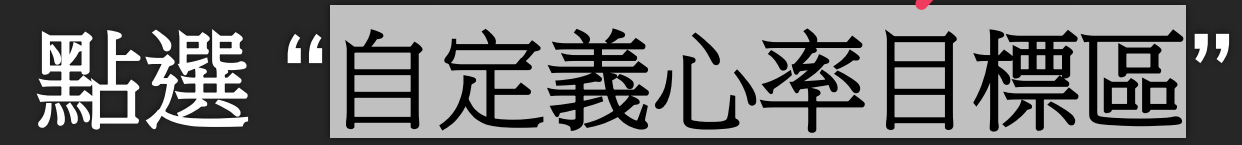

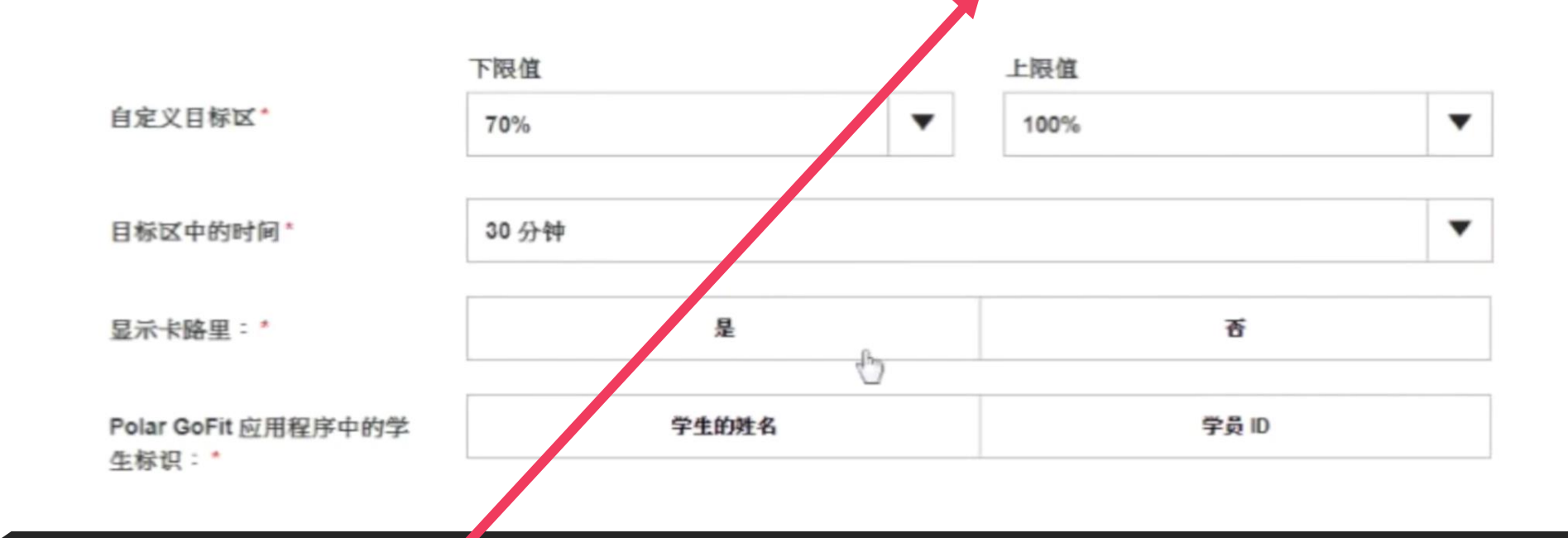

耐力和肌肉张力

70 - 80 % 60 - 70 %

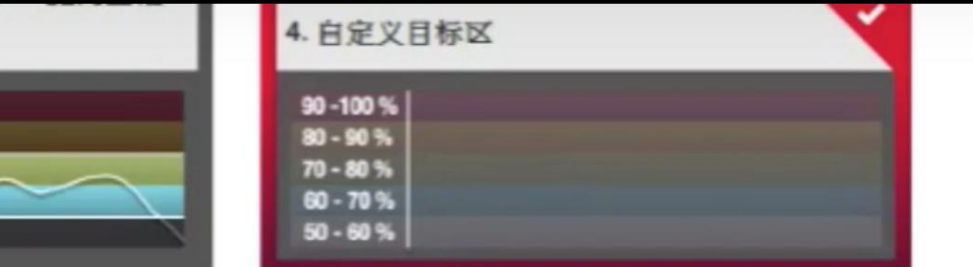

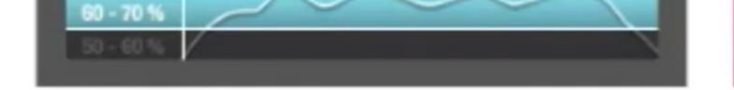

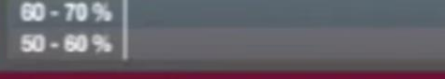

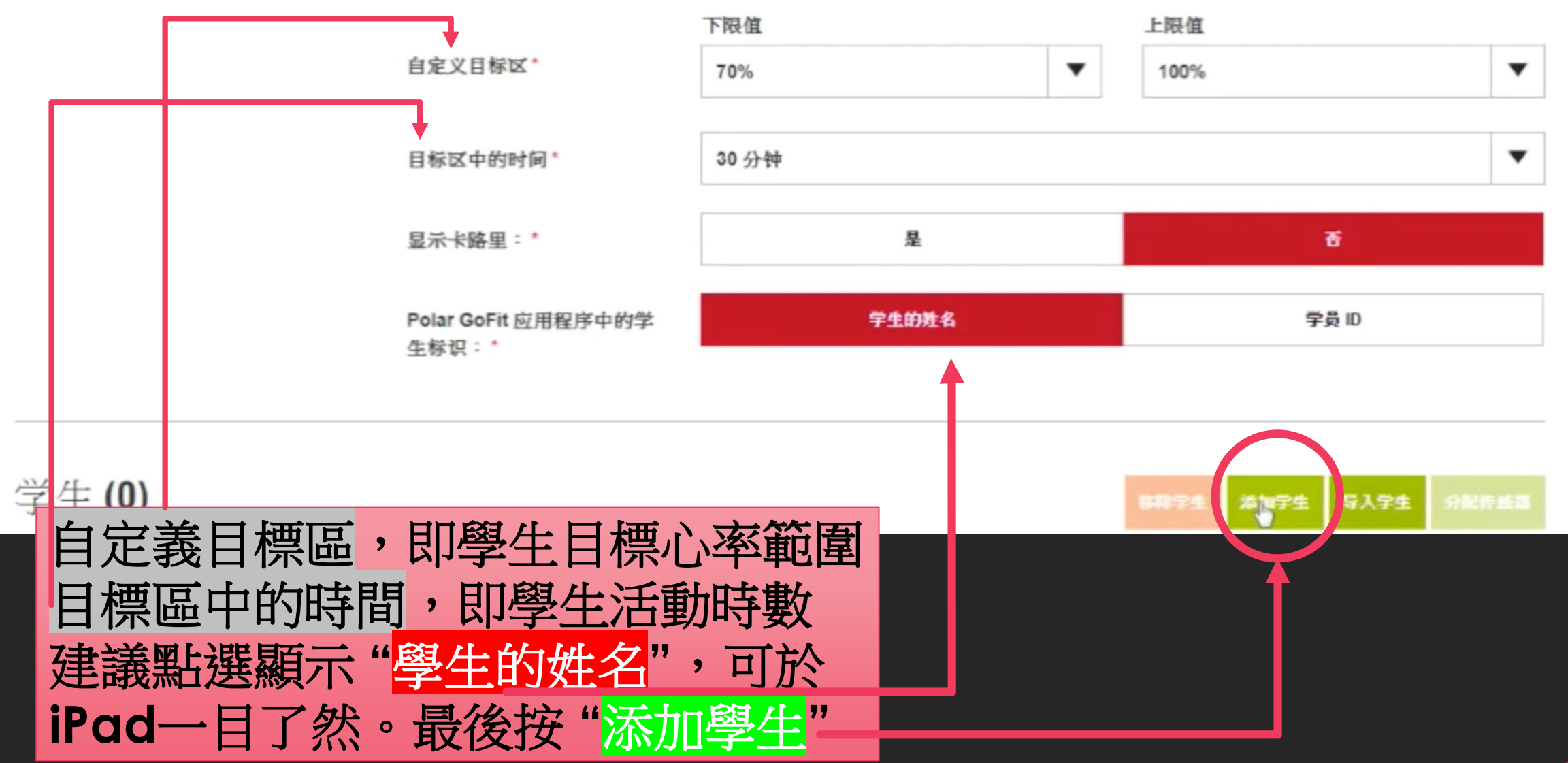

| III. | 黄嘉怡 |  |  |  |
|------|-----|--|--|--|
|------|-----|--|--|--|

| □ 5D (22 学 <u>生</u> )          | •                     |
|--------------------------------|-----------------------|
| □ 6A (23 学生)                   | •                     |
| □ 6B (24 学生)                   | •                     |
| □ 6C (25 学生)                   | •                     |
| □ 6D (18 学生)                   | •                     |
| □女手 (3 学生)                     | ↓                     |
|                                | NCER 343.00           |
| 點選事前已加入之學生班別,然行<br>另有「導入資料」於後可 | 後按" <mark>添加</mark> " |

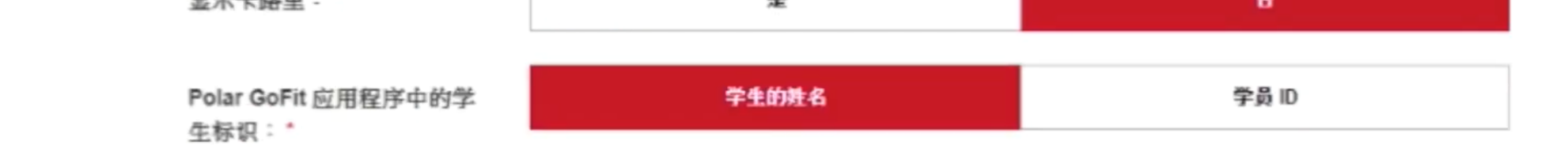

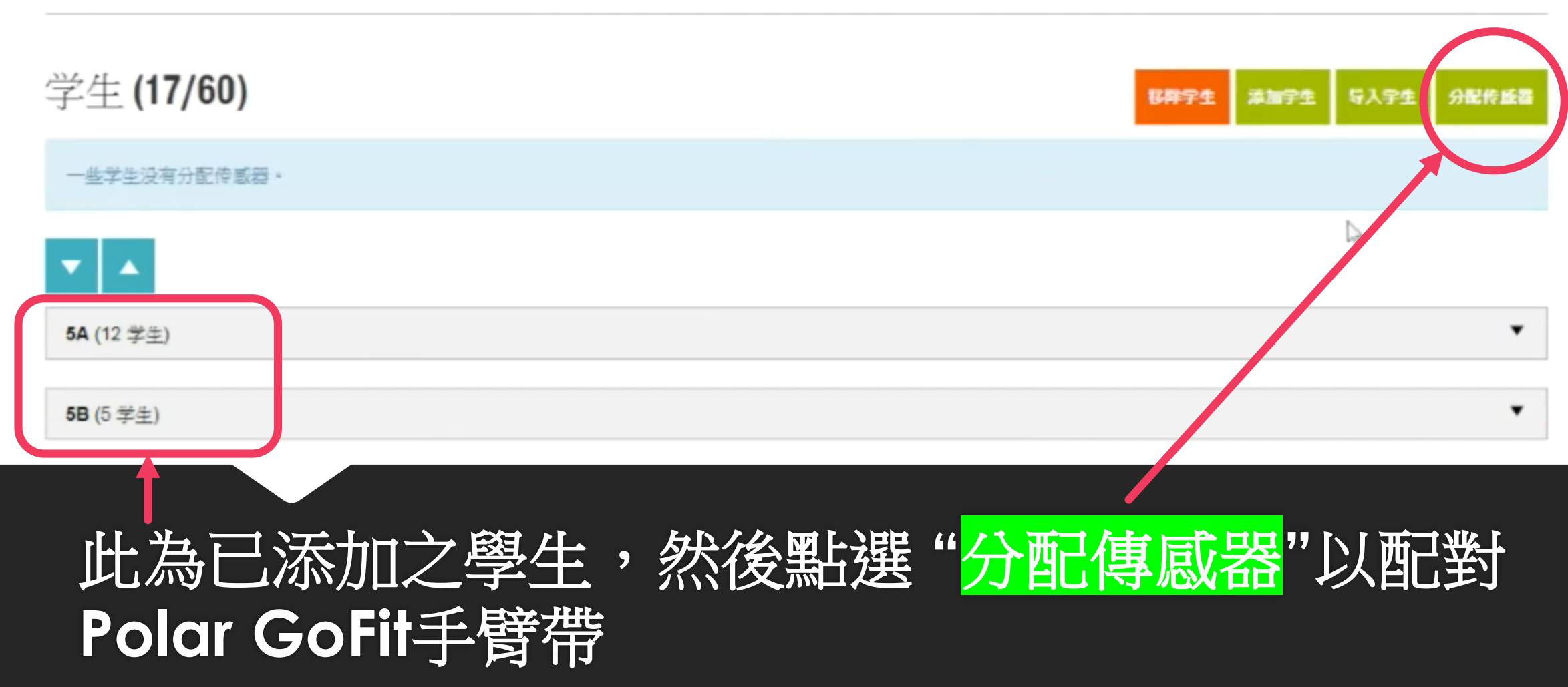

### 学生和传感器

在这里您可以将传感器分配给学生,请注意,一个传感器在一个课程中只能分配给一个学生,但可以同时用于若干课程。

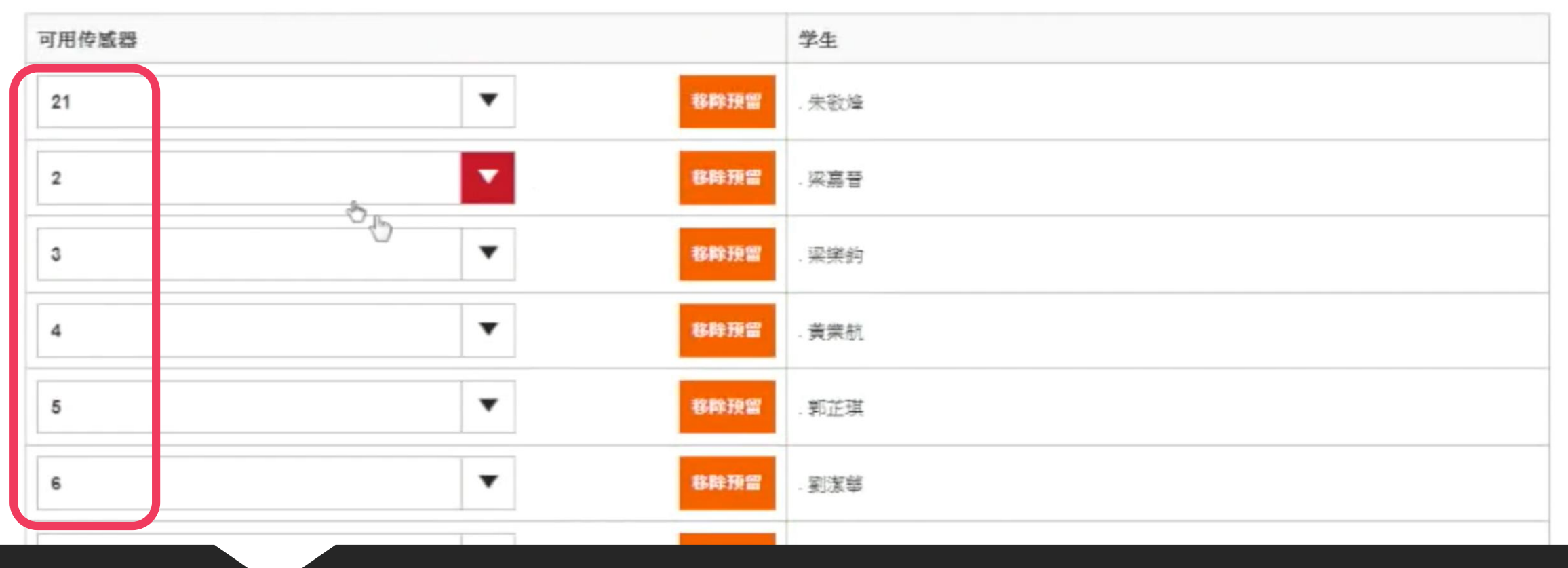

## 根據學生手上之傳感器之號碼輸入相應數字

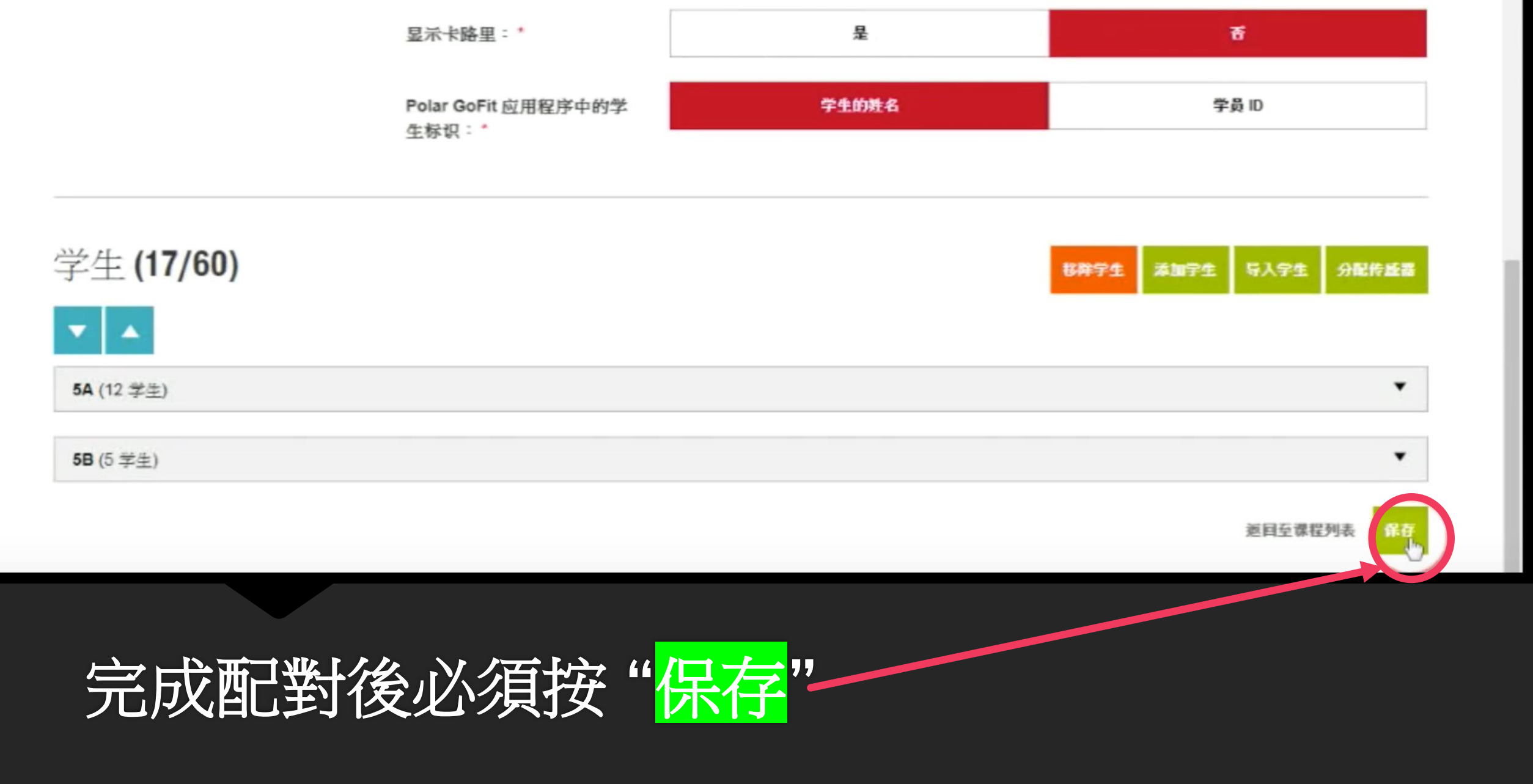

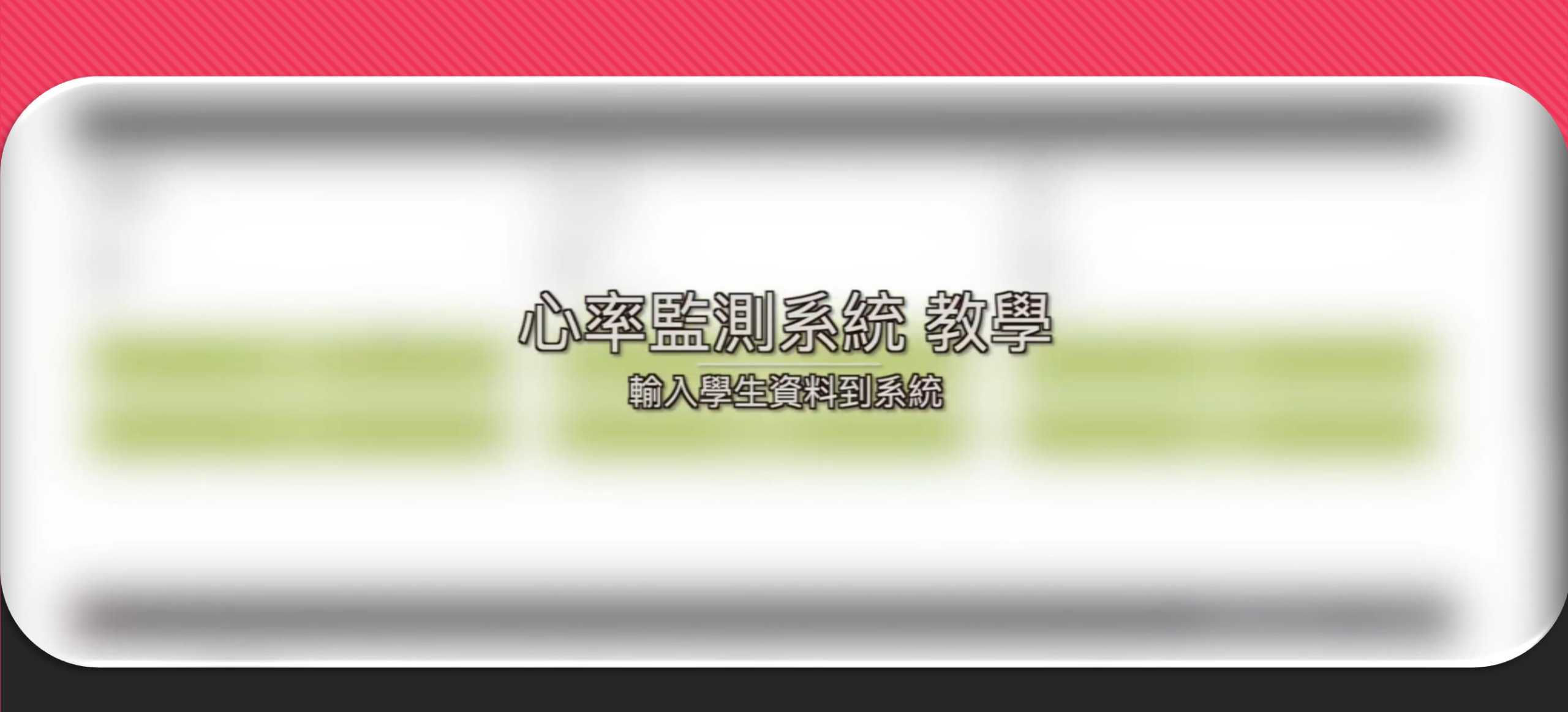

1 1 1 1 1 1 1 1

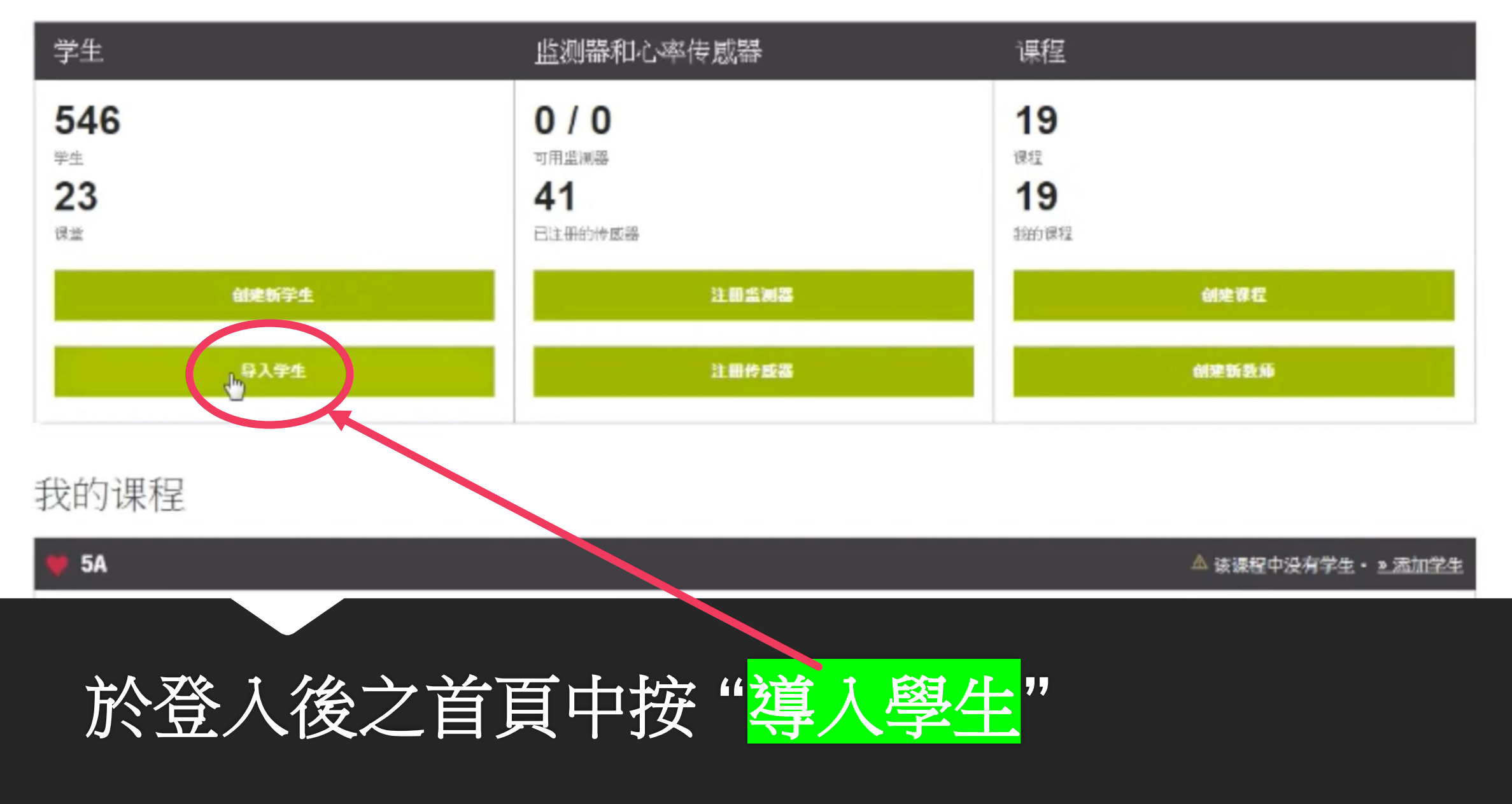

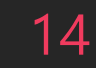

导入

## 先下載導入文件之Excel範本

### 2. 导入文件 1. 下载已导入的文件 您可通过 XLS 文件导入学生。您可使用空文件或有示例学生的文件。 - 遗播文件并单击导人。 Ⅰ 下载 (dd.mm.yvyy) 格式的空文件 ↓ 下載 (dd.mm.yyyy) 格式的有示例学生的文件 選擇檔案 未選擇任何檔案

你可利用一个导入文件以导入学生至你的学校,在导入学生前,确保您已在文件中添加必要的信息且该信息格式正确,您还可拯个添加学生,

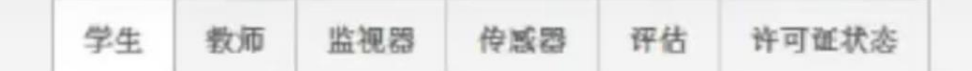

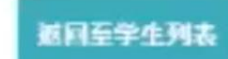

| *  |       | 日位式 |        |           | 12 4 4            |    |      | 200 000 | 的傑件* | 表相* 模式* | * * |   |
|----|-------|-----|--------|-----------|-------------------|----|------|---------|------|---------|-----|---|
|    | 初點導   | 9   | 宇語     | li .      | · 報查方式            |    | G 數值 | 6       |      | 積式      | 儲存檔 |   |
|    |       | A2  | • (°   | fx 111    | 23                | _  |      |         |      |         |     |   |
|    | A     | B   | C      | D         | E                 | F  | G    | Н       | 1    | J       | K   | L |
| 1  | 学号    | 姓氏  | 名字     | 性别 (男)(女) | 出生日期 (dd mm yyyy) | 班级 | 毕业年份 | 体重      | 身高   | 最大心率    |     |   |
| 21 | 11123 |     | tamchi | M         | 11.01.1990        | 1A | 2027 | 50      | 165  | 1       | 90  |   |
| 3  |       |     |        |           |                   |    |      |         |      | 6       |     |   |
| 4  |       |     |        |           |                   |    |      |         |      |         |     |   |
| 5  |       |     |        |           |                   |    |      |         |      |         |     |   |
| 6  |       |     |        |           |                   |    |      |         |      |         |     |   |
| 7  |       |     |        |           |                   |    |      |         |      |         |     |   |
| 8  |       |     |        |           |                   |    |      |         |      |         |     |   |
| 9  |       |     |        |           |                   |    |      |         |      |         |     |   |
| 10 |       |     |        |           |                   |    |      |         |      |         |     |   |
| 11 |       |     |        |           |                   |    |      |         |      |         |     |   |
| 12 |       |     |        |           |                   |    |      |         |      |         |     |   |
| 13 |       |     |        |           |                   |    |      |         |      |         |     |   |
| 14 |       |     |        |           |                   |    |      |         |      |         |     |   |
| 15 |       |     |        |           |                   |    |      |         |      |         |     |   |
| 15 |       |     |        |           |                   |    |      |         |      |         |     |   |
| 17 |       |     |        |           |                   |    |      |         |      |         |     |   |
| 18 |       |     |        |           |                   |    |      |         |      |         |     |   |

## 根據範本標題輸入適當內容 建議於姓氏一欄只填上".",方便於iPad顯示名字

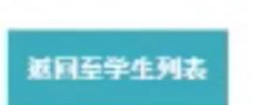

你可利用一个导入文件以导入学生至你的学校,在导入学生前,确保您已在文件中添加必要的信息且该信息格式正确,您还可逐个添加学生,

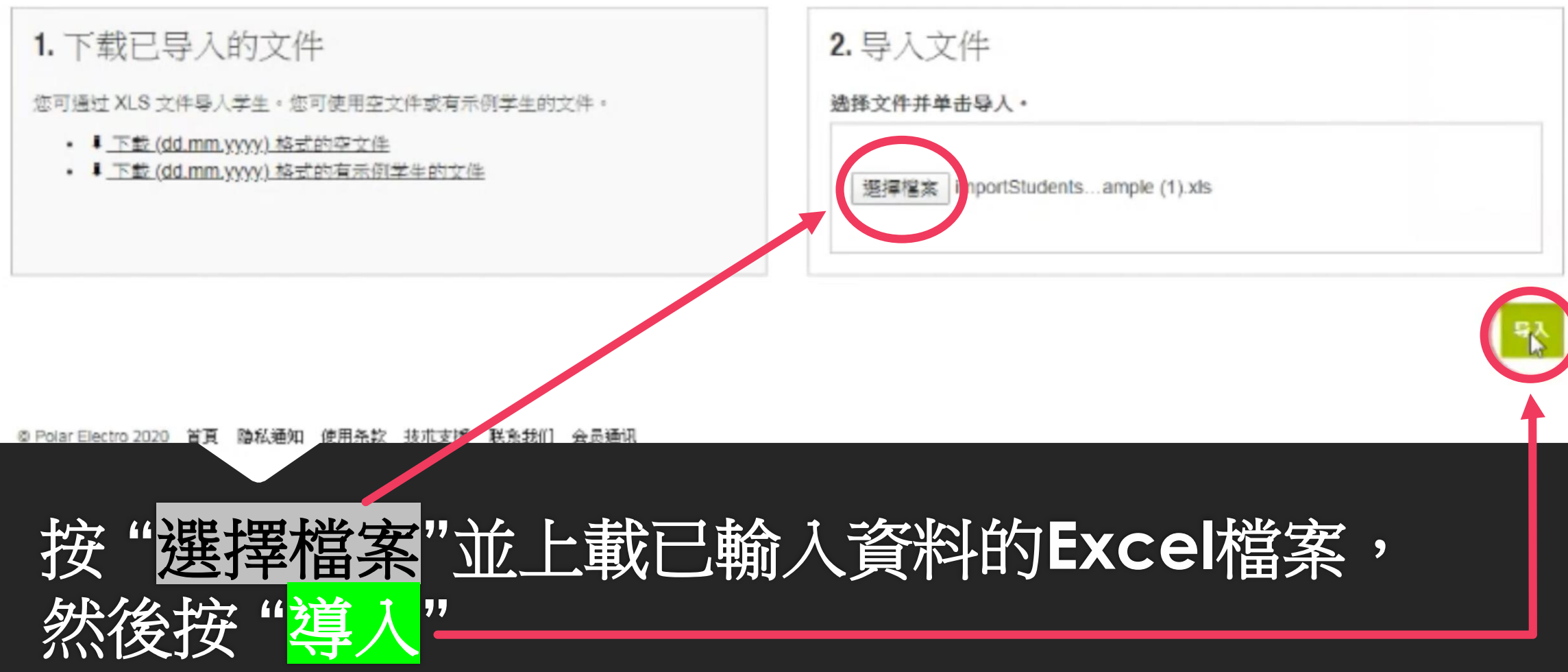

| 中可证状态 |  |  |  |
|-------|--|--|--|
|-------|--|--|--|

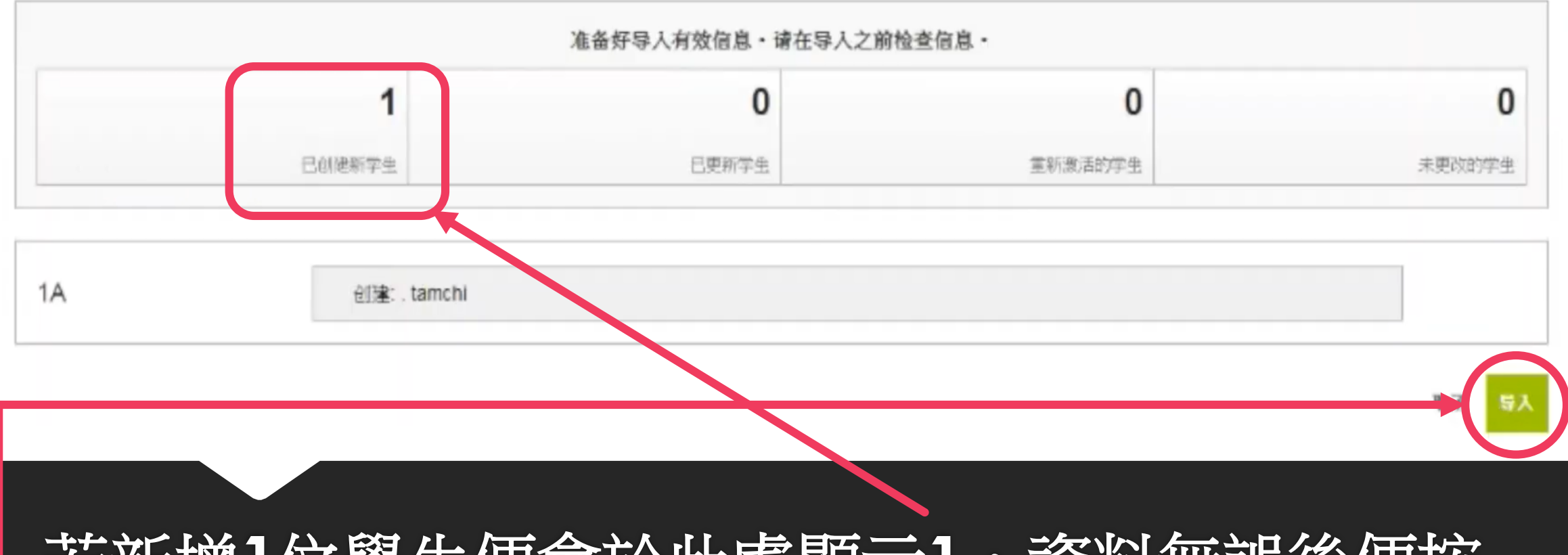

## 若新增1位學生便會於此處顯示1,資料無誤後便按 - "<mark>導入</mark>"便可

| 名称    | tamchi     |  |
|-------|------------|--|
| 学员 ID | 11123      |  |
| 性别    | 男性         |  |
| 出生日期  | 11.01.1990 |  |
| 斑级    | 1A         |  |
| 毕业年份  | 2027       |  |
| 体重    | 50         |  |
| 高良    | 165        |  |
| 最大心率  | 190        |  |

再次檢查導入資料,並按"導入"

2- 輸入學生資料到系統

1A

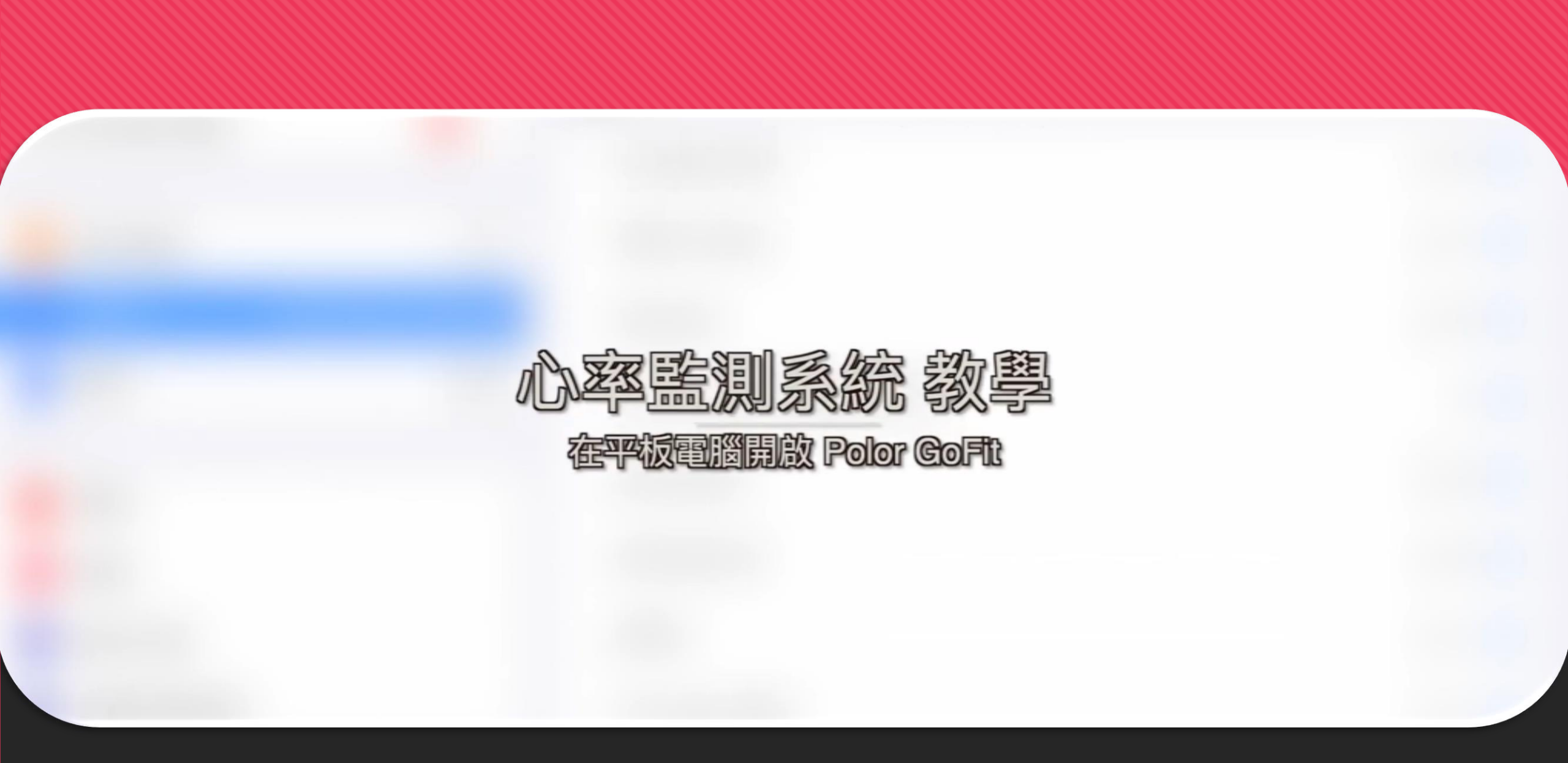

## **Polar GoFit**

用於體育課的線上工具

Polar GoFit 讓您可以在體育課期間追蹤學生的心率。 藉助 Polar GoFit,您可透過顯示學生的即時心率來教 導學生心率訓練的好處。擁有 polargofit.com 帳號的 教師可使用這些憑證來登入 Polar GoFit。

造訪 POLARGOFIT.COM

## 開啟並登入Polar GoFit 應用程式

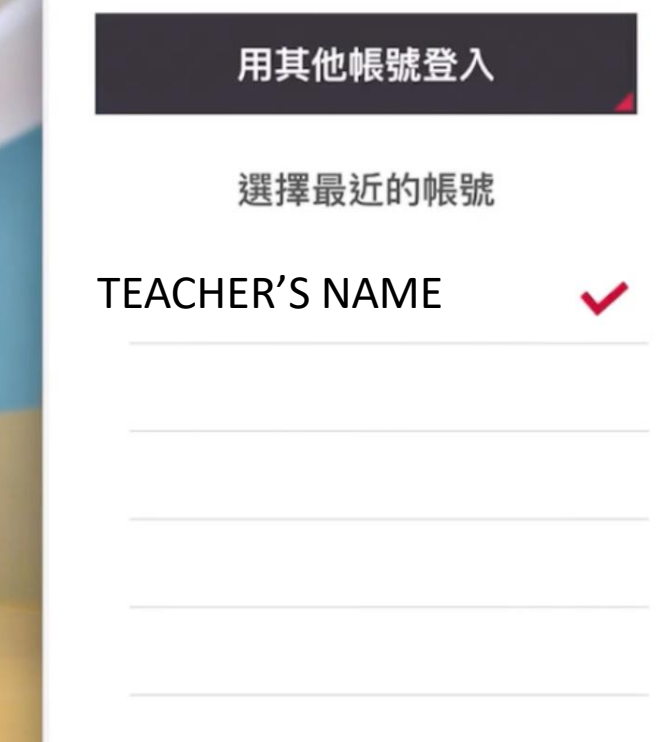

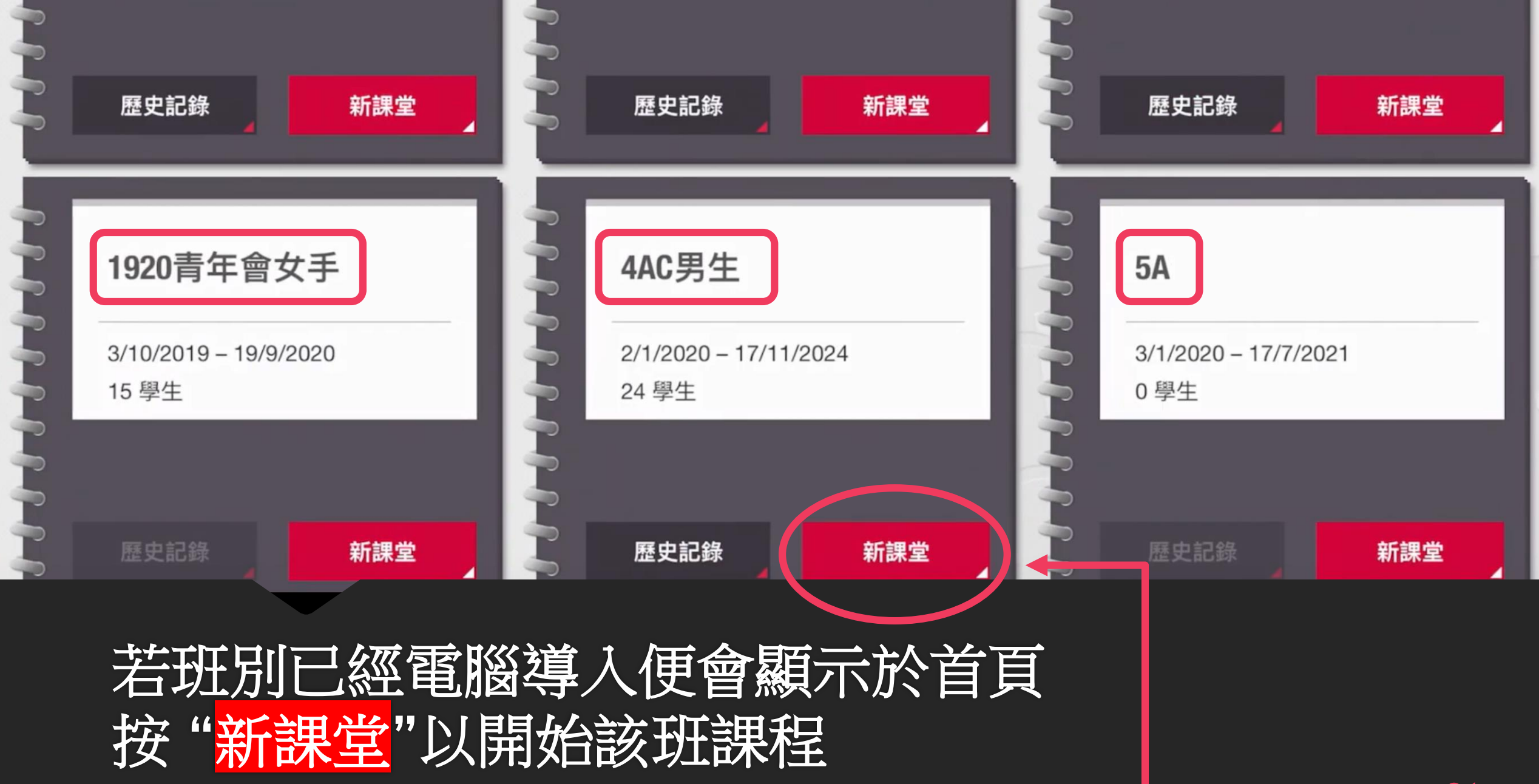

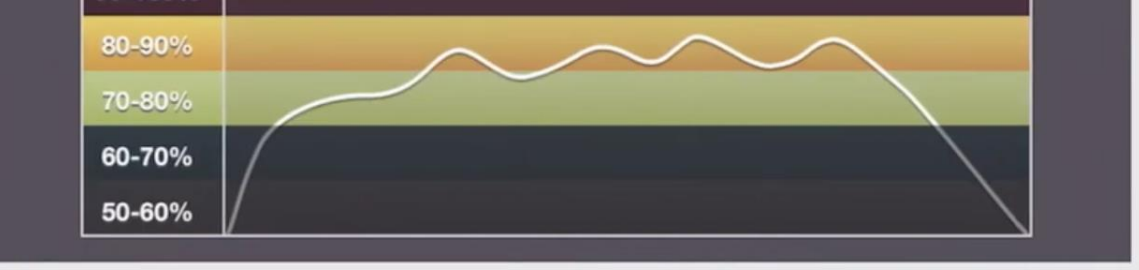

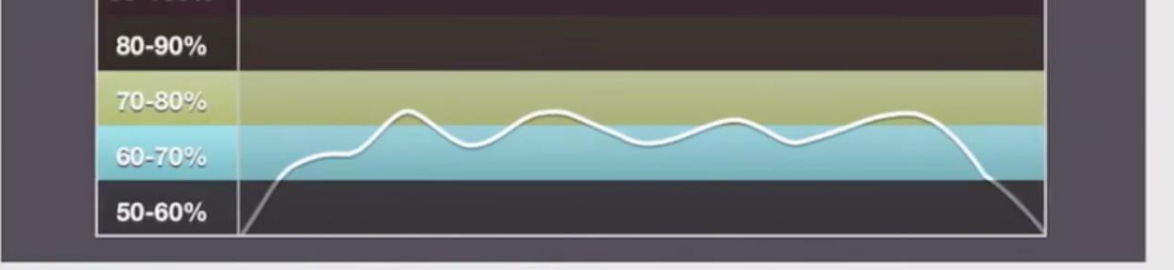

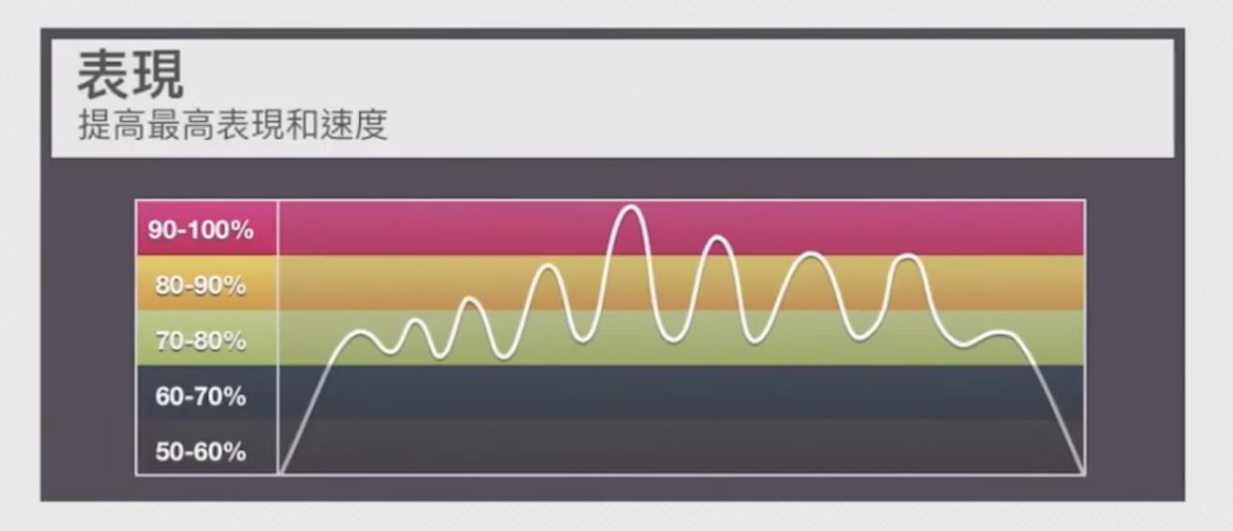

| 自確定 | <b>訂</b><br>2自訂目標 |  |  | X |
|-----|-------------------|--|--|---|
|     | 90-100%           |  |  |   |
|     | 80-90%            |  |  |   |
|     | 70-80%            |  |  |   |
|     | 60-70%            |  |  |   |
|     | 50-60%            |  |  |   |

# 按"自訂"以自定目標心率範圍

|          |         | 心率區  |
|----------|---------|------|
|          | 90-100% | 最高強度 |
|          | 80-90%  | 強    |
|          | 70-80%  | 中等   |
| <b>G</b> | 60-70%  | 弱    |
|          | 50-60%  | 最低強度 |

### 上下滑動標示以設定心率區

參考建議:

持續訓練可設定於 60% - 90%之間,間歇訓練可設定於80% - 100%之間。 老師亦可因應學生能力而定,如普通體育課學生可設定較低,較高能力之學生如校 隊成員可設定較高

| 單惠生 | 34 | 編輯 🗸 | 孔倩瑜 | 30 | 編輯 | 1 |
|-----|----|------|-----|----|----|---|
| 張秀樺 | 23 | 編輯 🗸 | 曾婉琳 | 26 | 編輯 |   |
| 曾美欣 | 25 | 編輯   | 李文雅 | 33 | 編輯 | 1 |
| 李紫欣 | 29 | 編輯 🗸 | 林詠彤 | 24 | 編輯 | ~ |
| 林詠彤 | 37 | 編輯   | 梁穎欣 | 41 | 編輯 |   |
| 汪佳璇 | 32 | 編輯   | 盧紀嵐 | 38 | 編輯 | 1 |
| 薛玉君 | 39 | 編輯 🗸 | 許靜藍 | 27 | 編輯 |   |

## 有人之學生即已確定配對傳感器

| 下午8:10 1月22日 週三 | C            |            |            | <b>(0)</b> <del>?</del> | € 54% |
|-----------------|--------------|------------|------------|-------------------------|-------|
| II 00:05:33 k 1 | 見圖           | 心率         | E          | 排序 20 分<br>目標           | 鐘     |
| 丘霞龄             | 周家慧          | 単          | 惠生         | 孔倩瑜                     |       |
| 57%             | <b>76</b> %  | 8          | 0%         | <b>74</b> %             |       |
| <b>• 115</b>    | <b>v</b> 153 | $\bigcirc$ | 162        | <b>v</b> 151            |       |
| 張秀樺             | 李文雅          | 李          | 紫欣         | 林詠彤                     |       |
| 66%             | <b>65</b> %  | 5          | <b>5</b> % | 71 %                    |       |
|                 |              |            | 44 -       |                         |       |
| 滑至"心率           | "頁面便可        | 查看         | 學生心率       | 表現                      |       |

下十0.10 1月22日 迥二

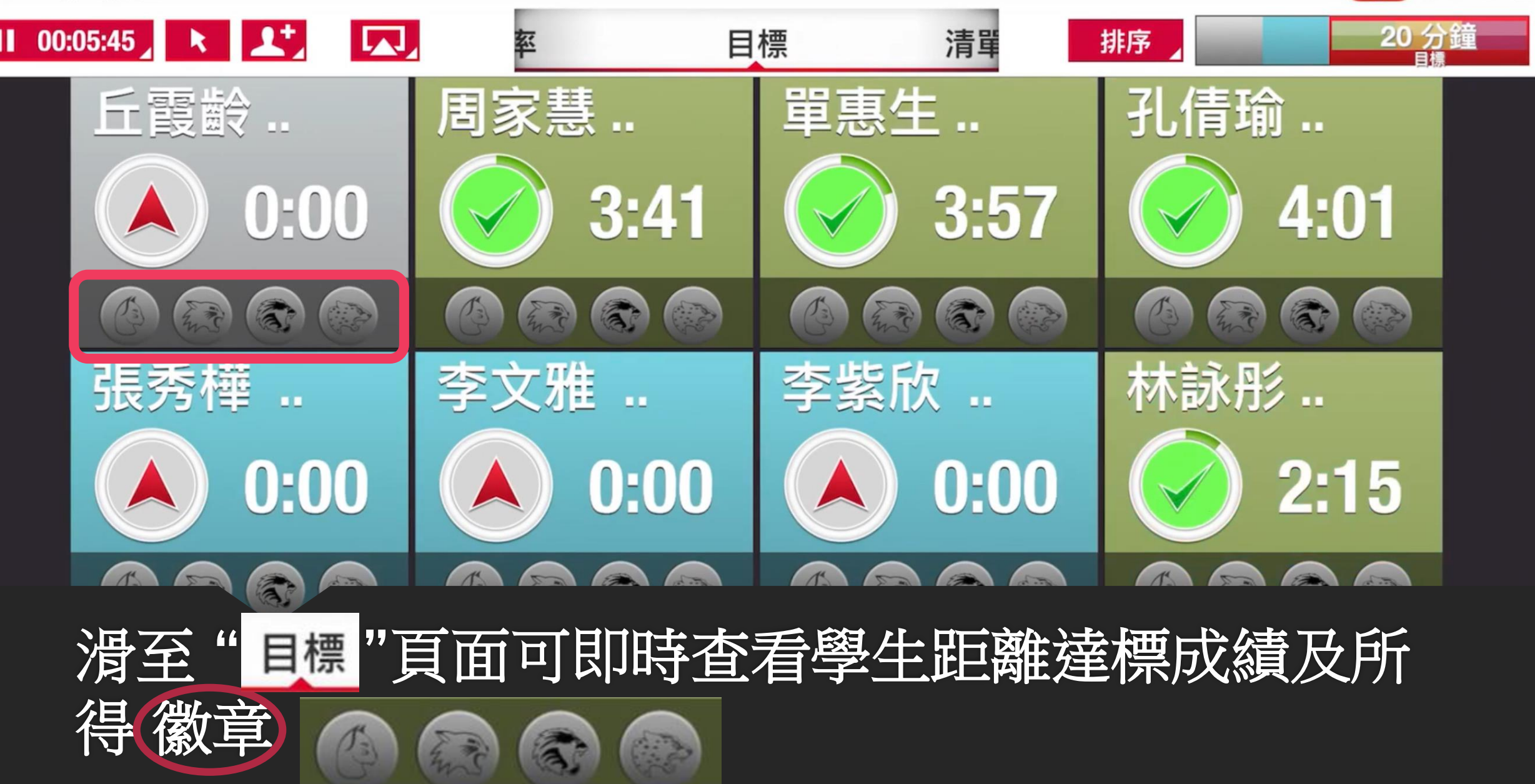

 $\mathbf{U}$ 

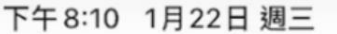

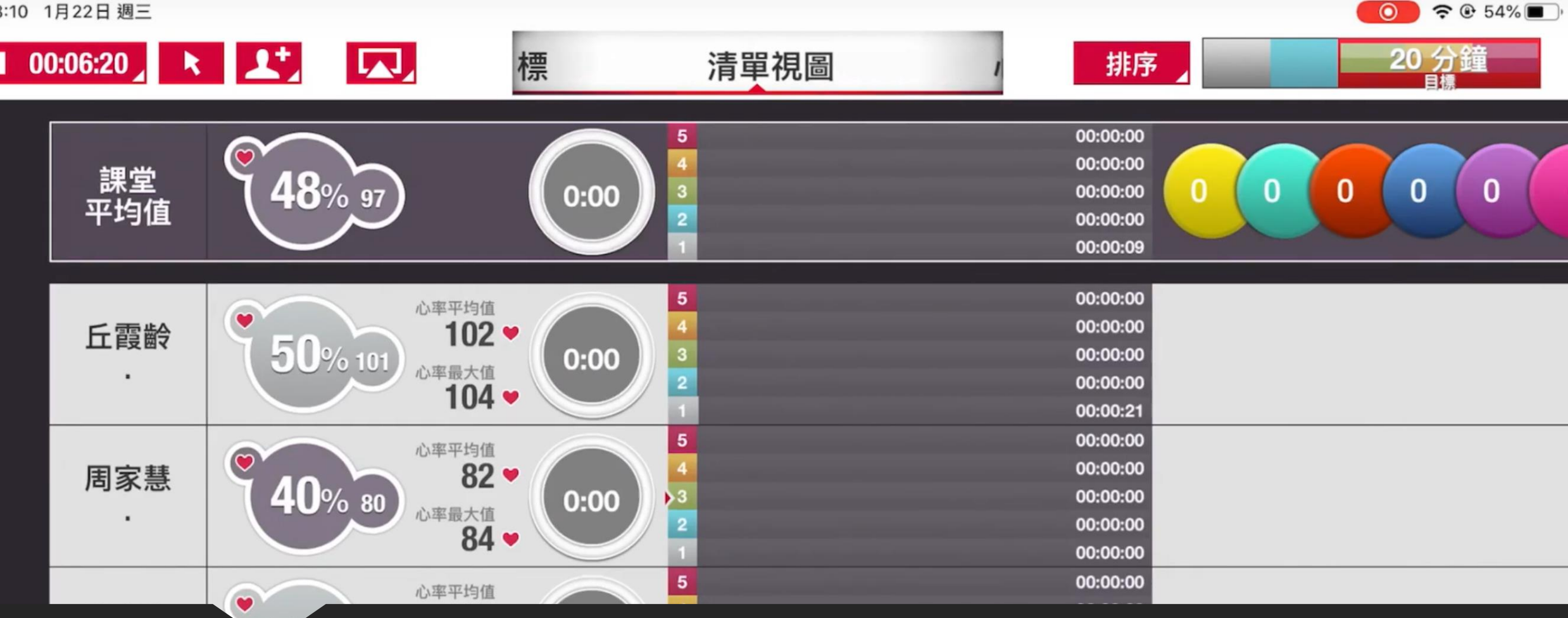

## 滑動至其他版面可觀察不同情況

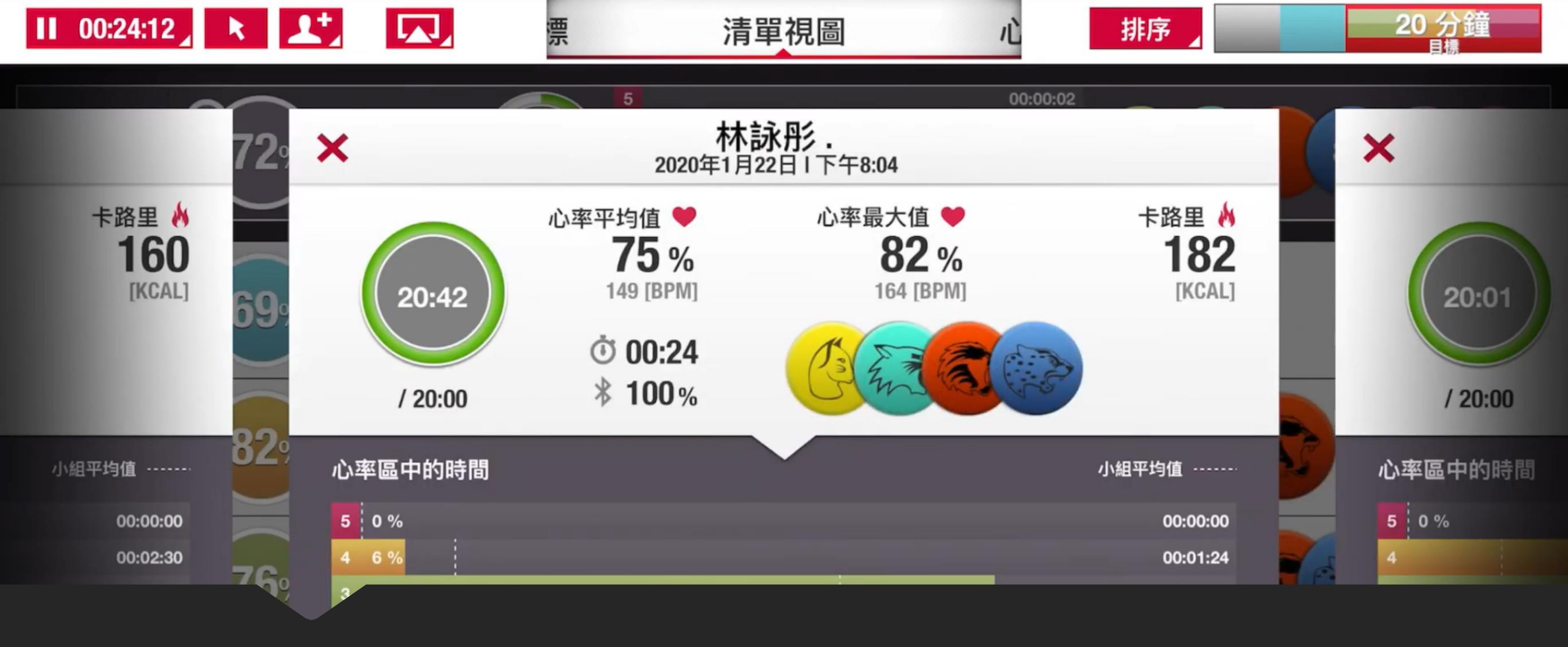

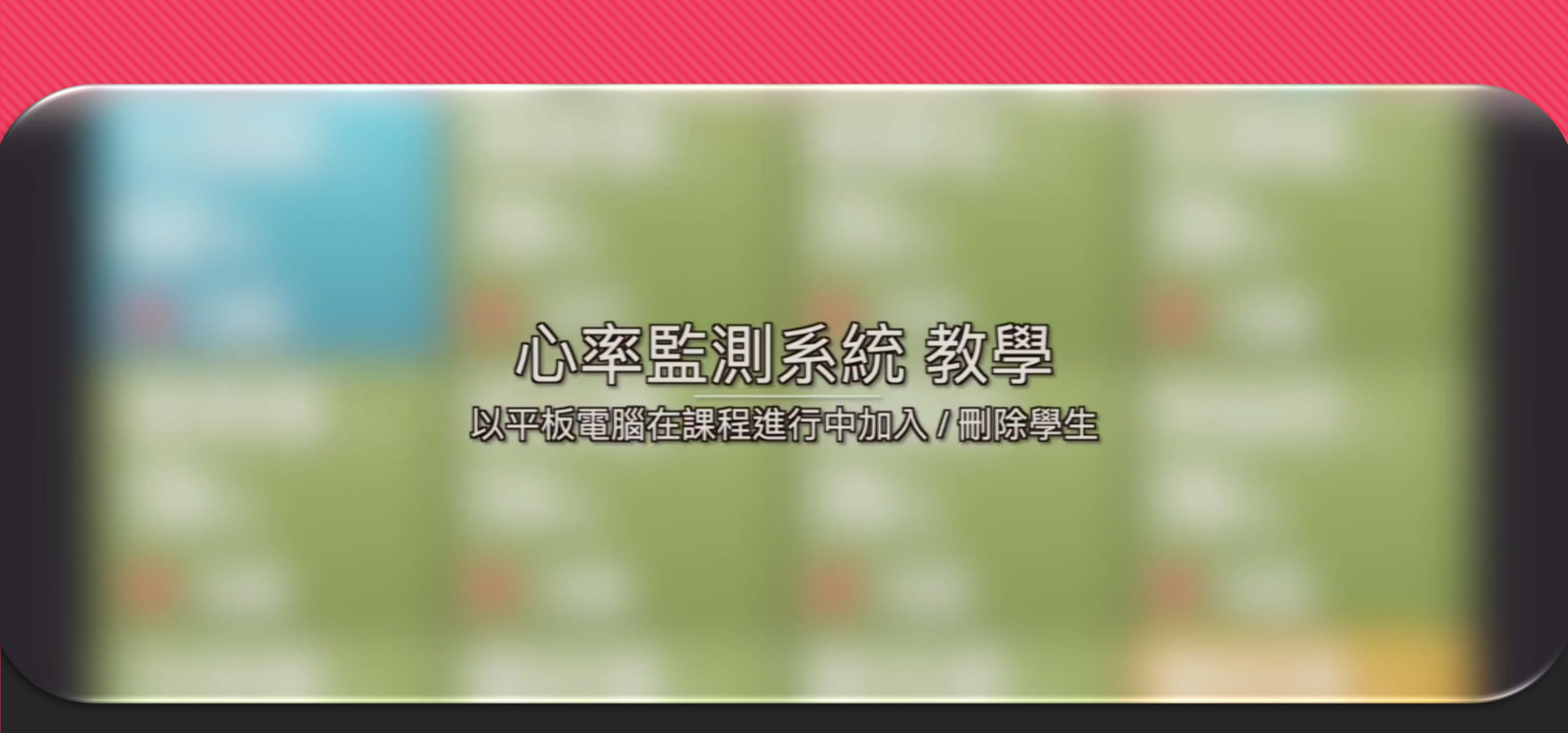

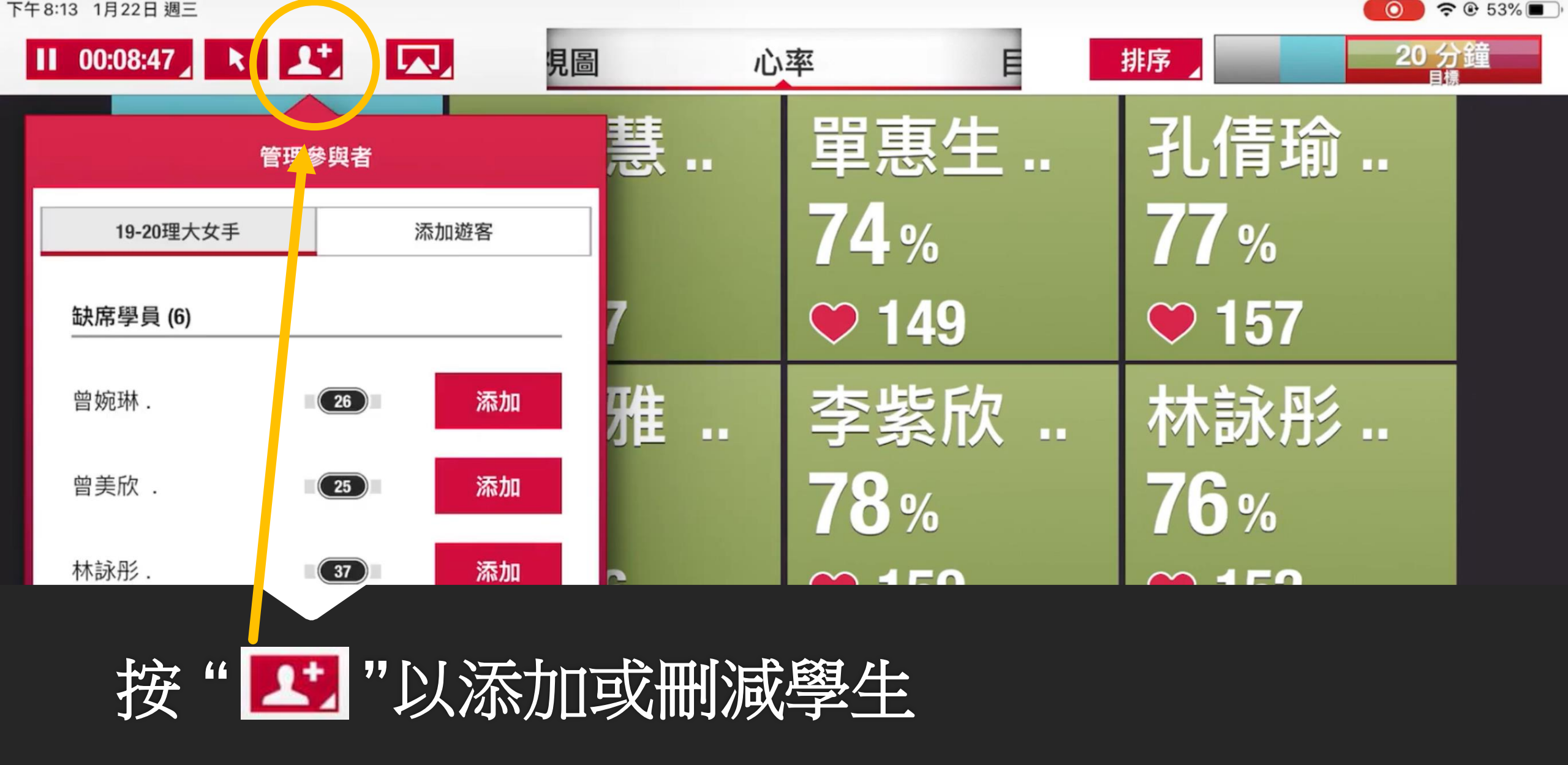

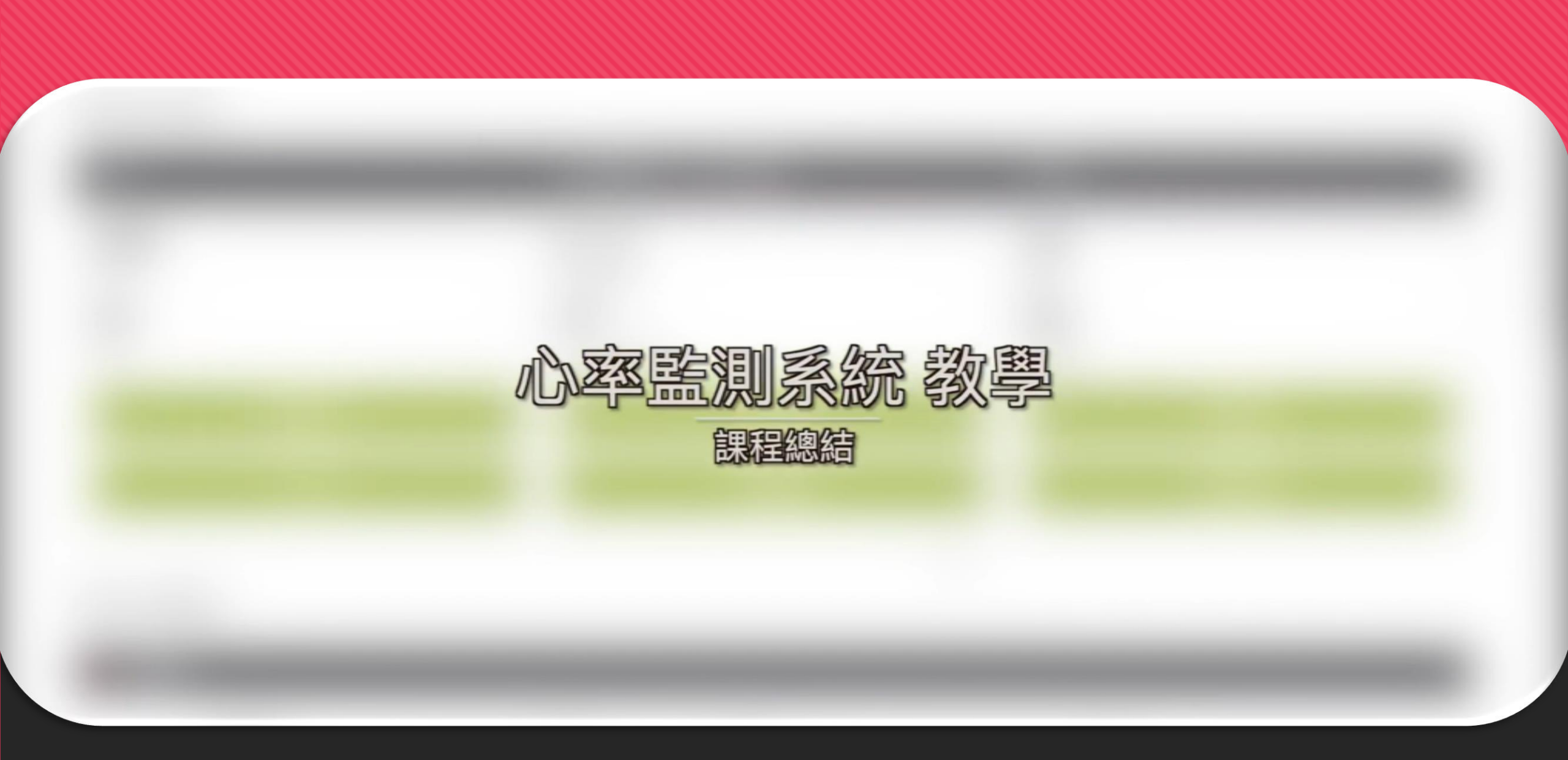

| 搜索课程  |      |            |            | 创建课程      | 局載課程 移降課程 |  |
|-------|------|------------|------------|-----------|-----------|--|
| 课程的名称 | 开始日期 | ti=t<br>t+ | 20.01.2020 | 11<br>++- | Q, 查找     |  |

### 正在进行中的课程

| 课程名称     | 开始日期       | 结束日期            | 數师            | 传输数据的<br>天数 | 学生 |      |
|----------|------------|-----------------|---------------|-------------|----|------|
| 💙 5A PEX | 20.01.2020 | 09.06.2024<br>7 | Chi Chung Tam | 0           | 17 |      |
| ♥ 5A     | 03.01.2020 | 17.07.2021      | Chi Chung Tam | 17          | P  | -di  |
| 🎔 5A     | 03.01.2020 | 17.07.2021      | Chi Chung Tam |             | 0  | ah i |
|          |            |                 |               |             |    |      |

# 回到網頁版賬戶中並按此" 🗾 "以查看學生數據

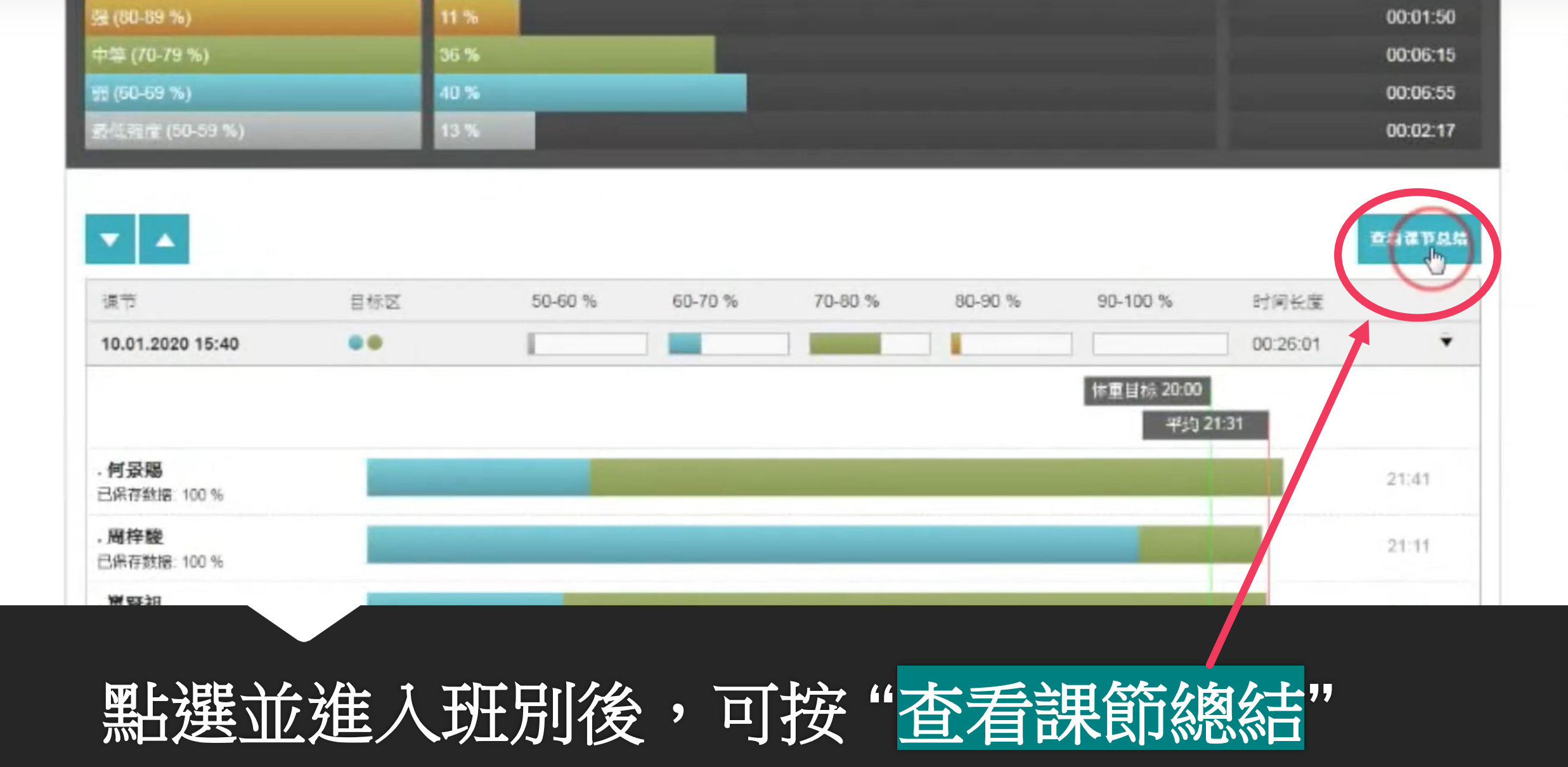

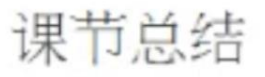

| 学生信息 | 何意思                                                               |     | -   |
|------|-------------------------------------------------------------------|-----|-----|
| 56   | 同体酸<br>單賢祖<br>款達民<br>李洛瑞<br>毛勺升<br>盧厚淦<br>薪後傑<br>號置<br>陳卓楠<br>陳永廼 |     |     |
|      | 、海豚                                                               |     |     |
|      | . 馮琳<br>. 黄詩晴                                                     | 2-4 | 0/9 |

编辑课程

打印报告

34

## 可點選學生名字以查看個人報告,然後按"打印報告"

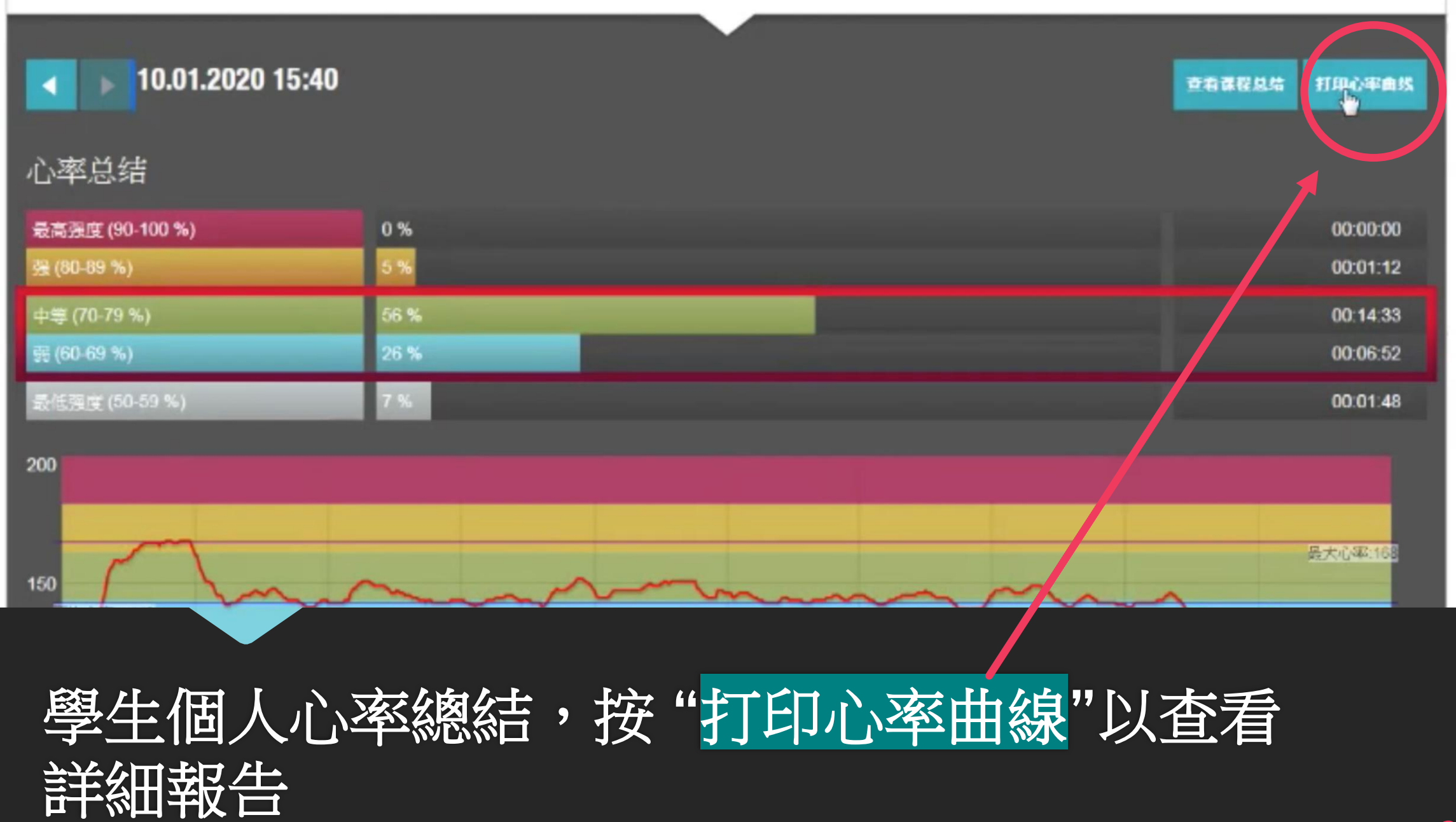

5- 課程總結

#### 陳卓楠。

| 课节总结                    |                                        | 训练益处                                                               |
|-------------------------|----------------------------------------|--------------------------------------------------------------------|
| 时间长度: 00:26:01          |                                        | 那真是很棒的锻炼!这种训练通过增强血液循环改善了您的肌肉耐力。同时                                  |
| 卡路里: 177 千卡             |                                        | ,您身体心肺系统和肌肉端仔氧气的能力得到了提高。这种训练使度下破水化合物是主要能量来源。另外,这种训练燃烧卡路里,提供更好的骨骼健康 |
| 目标: 21:25 / 20:00 mm:ss |                                        | 等健康益处并让您感到精力充沛。还有,它帮助您的身心促进学业的成功。                                  |
| 已保存数据: 94%              |                                        |                                                                    |
| 最大心率: 168               |                                        |                                                                    |
| 平均心率: 142               | 西塞目标的时间(0%) ● 已达到的累计(100%)             |                                                                    |
|                         | Eleitation (0.4) C 253(E) (0.1 (200.4) |                                                                    |

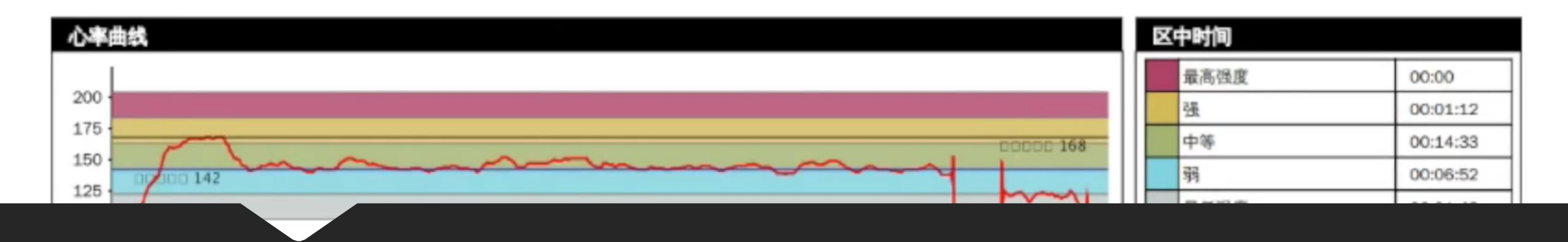

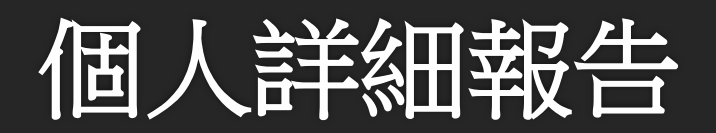

# 可選取課程評估以查看全班平均表現

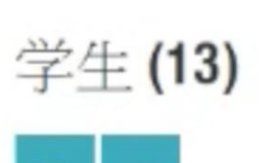

#### 在学生没有等级时包含训练课。

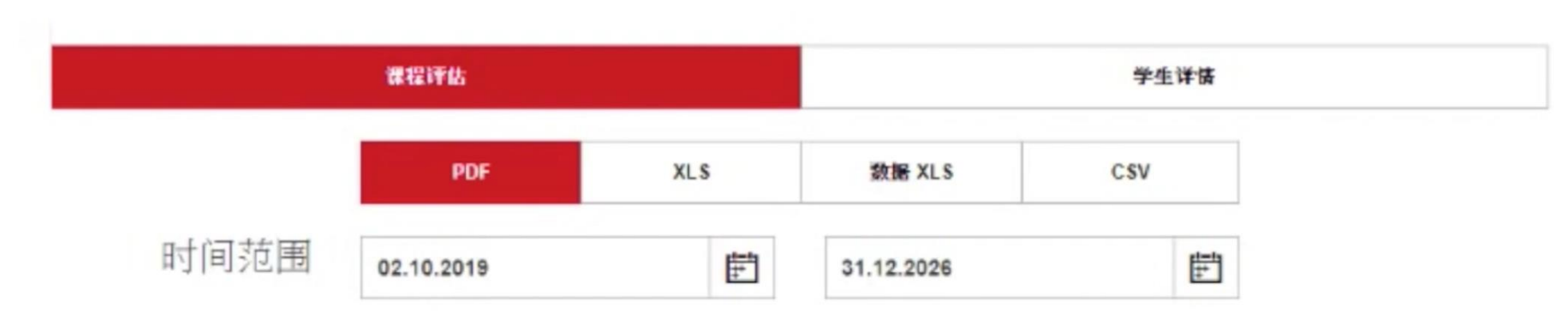

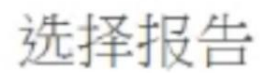

| 课程持续时间 | 02.10.2019 - | 31.12.2026 课           | 课程评估 |           |      |  |  |
|--------|--------------|------------------------|------|-----------|------|--|--|
| 日期范围   | 正在进行中        | 02.10.2019 - 31.12.202 | 6    |           |      |  |  |
| 举员     |              | 平均%                    | 评估   | 平均% (上限值) | 评估   |  |  |
|        |              |                        |      |           |      |  |  |
| 何景暢.   |              | 72.08                  | 滿足預期 | 63.81     | 滿足預期 |  |  |
| 周梓駿.   |              | 58.31                  | 滿足預期 | 57.30     | 滿足預期 |  |  |
| 單賢祖.   |              | 58.58                  | 滿足預期 | 52.46     | 滿足預期 |  |  |
| 戴建民.   |              | 71.22                  | 滿足預期 | 64.98     | 滿足預期 |  |  |
| 李洛瑞 .  |              | 55.82                  | 滿足預期 | 48.61     | 需要改進 |  |  |
| 毛勺升,   |              | 68.00                  | 滿足預期 | 66.94     | 滿足預期 |  |  |
| 盧厚淦.   |              | 78.01                  | 滿足預期 | 73.61     | 滿足預期 |  |  |
| 蘇俊傑、   |              | 59.86                  | 滿足預期 | 58.76     | 滿足預期 |  |  |
| 謝寶賢.   |              | 59.11                  | 滿足預期 | 46.76     | 需要改進 |  |  |
| 陳卓楠.   |              | 68.88                  | 滿足預期 | 62.68     | 滿足預期 |  |  |
| 陳泳鋼.   |              | 69.08                  | 滿足預期 | 61.19     | 滿足預期 |  |  |
| 馮琳.    |              | 62.20                  | 滿足預期 | 59.13     | 滿足預期 |  |  |

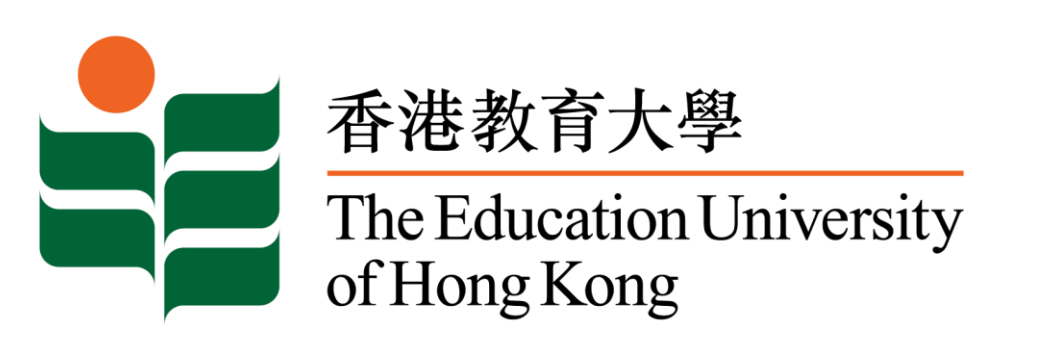

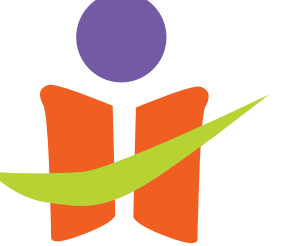

Department of Health and Physical Education

由教育局 課程發展處體育組 委託 香港教育大學 健康與體育學系 製作

39